## How to create an Expense Report for an Event, with Attendees

This aid will cover how to create an expense report for an event with a <u>group of attendees</u>. Adding a <u>group of attendees</u> to an event's expense report should be limited to certain expense types. For example, a catering expense would involve the group so they would need to be added. An expense for decorations within the same expense report would not need the group of attendees added to it.

## This Job Aid assumes you have already submitted an Event Request, and it was approved.

## After the Event request is approved...

 In your expense section, click the Create New Report button. Make sure that the Report Type = "UMD Event Report".

2. Fill out the header information and click **Create Report** in the bottom right.

## 3. Click Add Expense.

- Available Expenses You choose from a list of charges you have paid using the Tcard or created through Concur/Concur Mobile.
- Create New Expense Only for <u>out-of-pocket</u> <u>expenses</u>, NOT done through Concur/Concur Mobile, and NOT paid on the Tcard. Search and select the expense you want to add to the report.

**4.** When filling in and double checking the required fields for the expenses, please pay close attention to the fields below if they show up as part of an expense.

a) Payment Type drop-down menu:

(1) If paid by guest, select **\*Paid by Guest**. This will require you to enter a UMD Guest/Non-employee Traveler vendor request in Workday in to create an Ad Hoc payee ID for the traveler.

(2) If paid by employee, select **\*Paid by Employee** 

b) If you see a **Request** drop-down menu, select the estimate from your request.

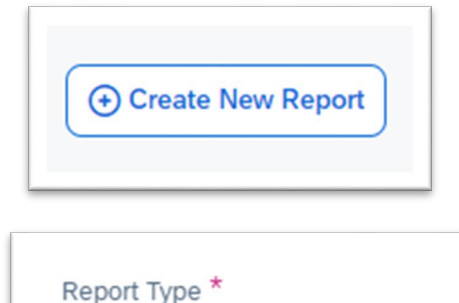

\*UMD Event Report

| dd                      | Expe                                                                                                    | nse              |                      |                |
|-------------------------|----------------------------------------------------------------------------------------------------|------------------|----------------------|----------------|
| 1<br>Available Expenses |                                                                                                    | Crea             | +<br>ate New Expense |                |
|                         | <ul> <li>Image: A start of the start of the start of</li></ul> | Payment Type     | e↓î                  | Expense Sou ↓↑ |
|                         |                                                                                                    | UMD Tcard - Test | t                    | Corporate Card |

**5.** The next step: Add the Group to the expense.

Under the **Details** tab, click on the **Attendees** link.

|          | Details         | Itemizations |
|----------|-----------------|--------------|
| Allocate | 名 Attendees (0) | ( Allocate   |
| Type *   | Type *          |              |

**6.** Click **Add**, then click the **Attendees** tab. (Do not click "Attendee Groups" as that is a different feature.)

| Attendees        |              |                   |
|------------------|--------------|-------------------|
| Airfare \$500.00 |              |                   |
| Attendees: 0     |              |                   |
| Add Remove       | Create Group | Copy from Request |
|                  |              |                   |

**7.** In the **Attendee Type** drop-down menu, select **Group of Attendees**. Click the **Create New Attendee** link on the right- hand side. This will open a pop-up.

| 8              | U                | æ               |                         |
|----------------|------------------|-----------------|-------------------------|
| Attendees      | Recent Attendees | Attendee Groups |                         |
|                |                  |                 | * Require               |
| ttendee Type * |                  | Event Name      |                         |
| Group of Atten | dees             | ×               |                         |
|                |                  |                 | Can't find an attended? |

|                    |   |              | * Dequired field |
|--------------------|---|--------------|------------------|
| Attendee Type *    |   | Event Name * | Required field   |
| Group of Attendees | ~ |              |                  |

8. Fill in, or check, the required fields listed below:

- Attendee Type Should already be filled with Group of Attendees
- Event Name Create a specific name for this Event that will be memorable in the future.

**9.** Click **Create Attendee** then close out of this popup window.

**10.** <u>Before</u> you save, you will have to fill in the number of people in the Group of Attendees. In the **Attendee Count** column/field, add the number of people in the group **NOT** including yourself.

- In the example shown, the number of people is 79, excluding yourself.
- Click Save.

**11.** You should now see a "**(80)**" to the right of the **Attendees** link. (Yourself + # of people in Group).

• If the expense is complete, click Save Expense.

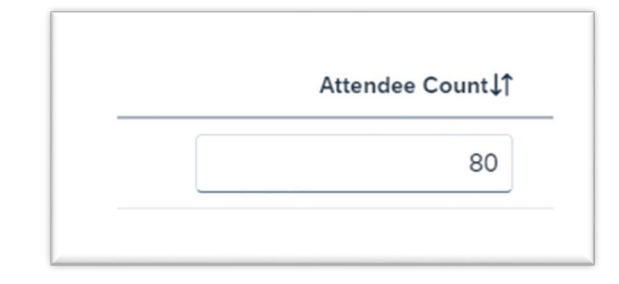

| Details          |  |
|------------------|--|
| 名 Attendees (80) |  |
| 名 Attendees (80) |  |

\*\*Final note for Event reports intended to **Reimburse a Guest** – even though an Event Report will let you enter multiple expense lines with each listing a different Guest Payee, Accounts Payable wants each guest's reimbursements to be on a separate report. So if you are giving per diem and parking reimbursements to 3 guests, there will need to be 3 event reports, one for each individual.